# Create an Advanced Custom Detection List in Cisco Secure Endpoint

### Contents

Introduction Background Information Prerequisites Requirements Components Used Create Advanced Custom Detection List Related Information

## Introduction

This document describes the steps to create an Advanced Custom Detection (ACD) in Cisco Secure Endpoint.

# **Background Information**

TALOS Intelligence published a BLOG on January 14th 2020 in response to Microsoft Patch Tuesday Vulnerability Disclosures.

Updated January 15th: Added an ACD signature for AMP that can be used to detect exploitation of CVE-2020-0601 by spoofing certificates masquerading as a Microsoft ECC Code Signing Certificate Authority: <u>https://blog.talosintelligence.com/2020/01/microsoft-patch-tuesday-jan-2020.html.</u>

The signature of the file found in the TALOS BLOG to be used in the ACD:

- Win.Exploit.CVE\_2020\_0601:1:\*:06072A8648CE3D020106\*06072A8648CE3D020130
- <u>https://alln-extcloud-storage.cisco.com/blogs/1/2020/01/CVE-2020-0601.txt</u>

## Prerequisites

### Requirements

There are no specific requirements for this document.

### **Components Used**

The information in this document is based on these software and hardware versions:

Cisco Secure Endpoint Cloud Portal

- ACD
- TALOS Blog

The information in this document was created from devices in a specific lab environment. All devices used started with a cleared (default) configuration. If your network is live, ensure that you understand the potential impact of any command.

### **Create Advanced Custom Detection List**

Now, let's create the ACD to match.

Step 1. Navigate to Secure Endpoint Portal > Outbreak Control > Advanced Custom Detection as shown in the image.

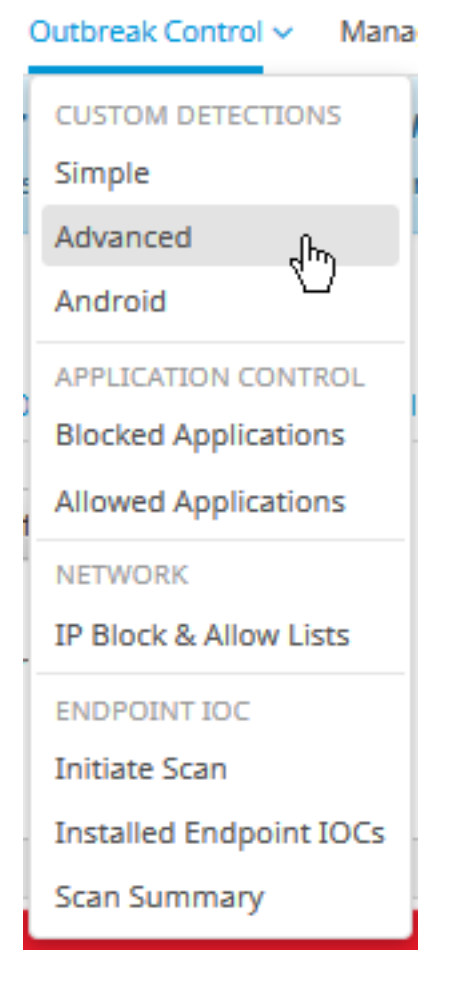

Step 2. Begin with a Name for the Signature Set CVE-2020-0601 as shown in the image.

| Custom Detection | ons - Advanced |                      |
|------------------|----------------|----------------------|
|                  |                | Create Signature Set |
| Name             | I              | Save                 |

Step 3. Next, Edit that new Signature Set, and Add Signature.

#### Win.Exploit.CVE\_2020\_0601:1:\*:06072A8648CE3D020106\*06072A8648CE3D020130.

#### Custom Detections - Advanced

|                                                                                                    | Create Signature Set       | CVE-2020-0601                                                                                                  | Update Name                       |
|----------------------------------------------------------------------------------------------------|----------------------------|----------------------------------------------------------------------------------------------------|-----------------------------------|
| CVE-2020-0601<br>Created by Mustafa Shukur + 2020-01-22 12:19:38 CST<br>Used in policies:<br>Used in groups: |                            | Created by Mustafa Shukur • 2020-01<br>Add Signature Build Database From<br>ndb: Win.Exploit.CVE_2020_0601.UNO | -22 12:19:38 CST<br>Signature Set |
| O View Changes                                                                                               | 🛓 Download 🕼 Edit 🛛 Delete |                                                                                                    |                                   |

**O** View All Changes

Step 4. Select Build Database From Signature Set and the Database has been built.

Step 5. Apply the new Signature Set to a Policy, click **Edit> Outbreak Control > Custom Detections > Advanced** as shown in the image.

| Exclusions   3 exclusion sets     Proxy   Outbreak Control   Product Updates   Advanced Settings     Application Control - Allowed     None     Application Control - Blocked     None     Network - IP Block & Allow Lists     Clear     Select Lists                                                                                                    | Modes and Engines              | Custom Detections - Simple       | Nasa               |   |        |  |
|----------------------------------------------------------------------------------------------------|--------------------------------|----------------------------------|--------------------|---|--------|--|
| Proxy       Custom Detections - Advanced       CVE-2020-0601         Outbreak Control       None         Product Updates       Application Control - Allowed       None         Advanced Settings       Application Control - Blocked       None         None       None       Image: Custom Detections - Advanced         None       None       Image: Custom Detections - Advanced         Advanced Settings       Application Control - Blocked       None         Network - IP Block & Allow Lists       Clear       Select Lists         None       None       Image: Custom Detections - Advanced       Image: Custom Detections - Advanced | Exclusions<br>3 exclusion sets |                                  | None               |   |        |  |
| Dutbreak Control         Product Updates         Advanced Settings         Application Control - Allowed         None         None         Network - IP Block & Allow Lists         None                                                                                                    | Proxy                          | Custom Detections - Advanced     | CVE-2020-0601      | ~ |        |  |
| Product Updates       Application Control - Allowed       None         Advanced Settings       Application Control - Blocked       None         Mapplication Control - Blocked       None       Image: Clear Select Lists         None       None       None                                                                                                    | Outbreak Control               |                                  | CVE-2020-0601      | • |        |  |
| Advanced Settings          Application Control - Blocked       None         Network - IP Block & Allow Lists       Clear         None       Velock                                                                                                    | Product Updates                | Application Control - Allowed    | None               | ~ |        |  |
| Application Control - Blocked     None       Network - IP Block & Allow Lists     Clear       Select Lists                                                                                                    | Advanced Settings              |                                  |                    |   |        |  |
| Network - IP Block & Allow Lists Clear Select Lists ~<br>None                                                                                                    |                                | Application Control - Blocked    | None               | ~ |        |  |
| None                                                                                                    |                                | Network - IP Block & Allow Lists | Clear Select Lists | ~ |        |  |
|                                                                                                    |                                | None                             |                    |   |        |  |
|                                                                                                    |                                |                                  |                    |   |        |  |
|                                                                                                    |                                |                                  |                    |   |        |  |
|                                                                                                    |                                |                                  |                    |   | Cancel |  |

Step 6. Save the Policy and Sync at the connector UI as shown in the image.

| Cisco AMP for Endpoints |
|-------------------------|
| Scan Now                |
| History                 |
| Settings                |
| Sync Policy Close       |

Step 7. Search the directory C:\Program Files\Cisco\AMP\ClamAV for a new Signature folder created that day as shown in the image.

| 0.101.4.71                      |                         | 1/22/2020           | 0 12:30 PM  | File folder |
|---------------------------------|-------------------------|---------------------|-------------|-------------|
|                                 | $\overline{\mathbf{x}}$ |                     |             |             |
| 📄 custom2522620200122121949.cud |                         | 1/22/2020 12:30 PM  | CUD File    | 1 KB        |
| 📄 daily.cvd                     | ~                       | 5/24/2019 12:37 PM  | CVD File    | 11 KB       |
| 📄 freshclam.conf                |                         | 1/22/2020 12:30 PM  | CONF File   | 1 KB        |
| 👼 freshclam.exe                 |                         | 12/20/2019 11:26 AM | Application | 122 KB      |
| 👅 freshclamwrap.exe             |                         | 12/20/2019 11:26 AM | Application | 65 KB       |

## **Related Information**

- The build used for the test is Windows 10 1909 which is not affected by the vulnerability per the MSKB; <u>https://portal.msrc.microsoft.com/en-US/security-guidance/advisory/CVE-2020-0601</u>
- https://support.microsoft.com/en-us/help/4534273/windows-10-update-kb4534273
- Applies to: Windows 10, version 1809, Windows Server version 1809, Windows Server 2019, all versions
- <u>Technical Support & Documentation Cisco Systems</u>